# **QuiPower App**

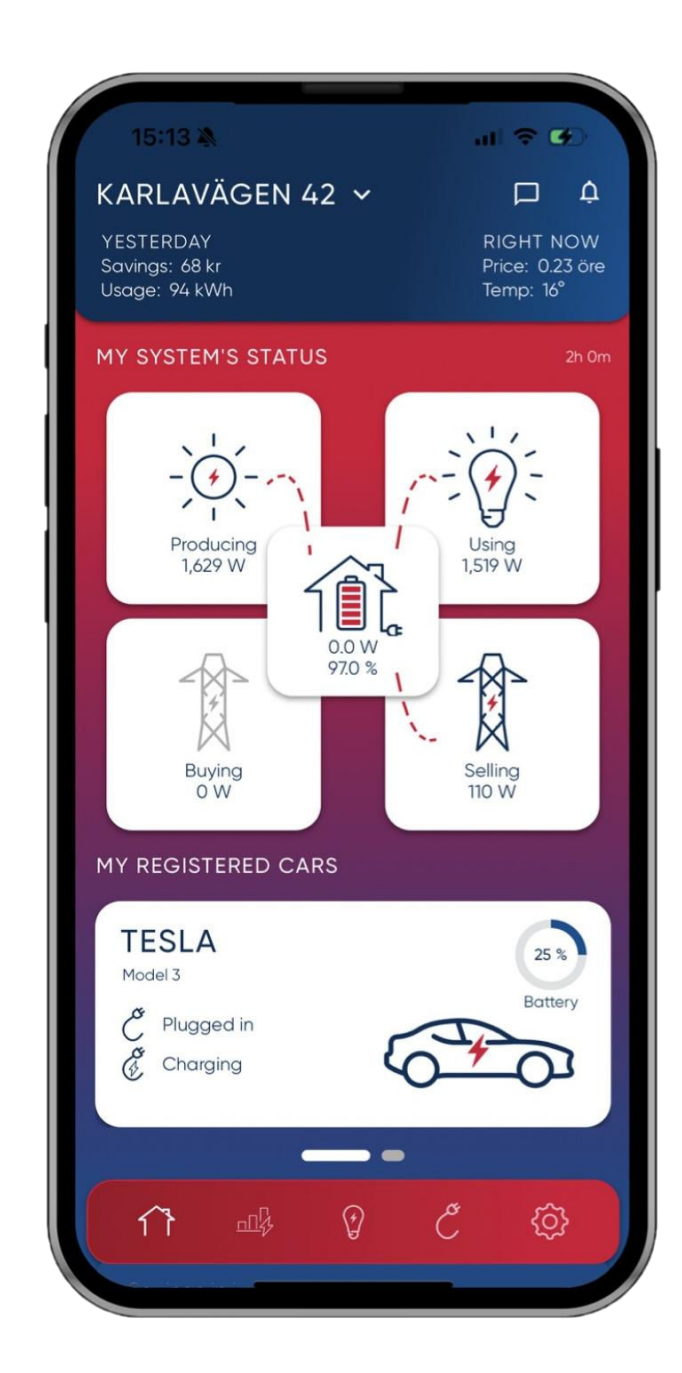

#### QuiPower app

#### Slutanvändare

- Använd menyikoner i röd banner för att växla mellan skärmar
- Scrolla upp och ner för att få tillgång till mer information

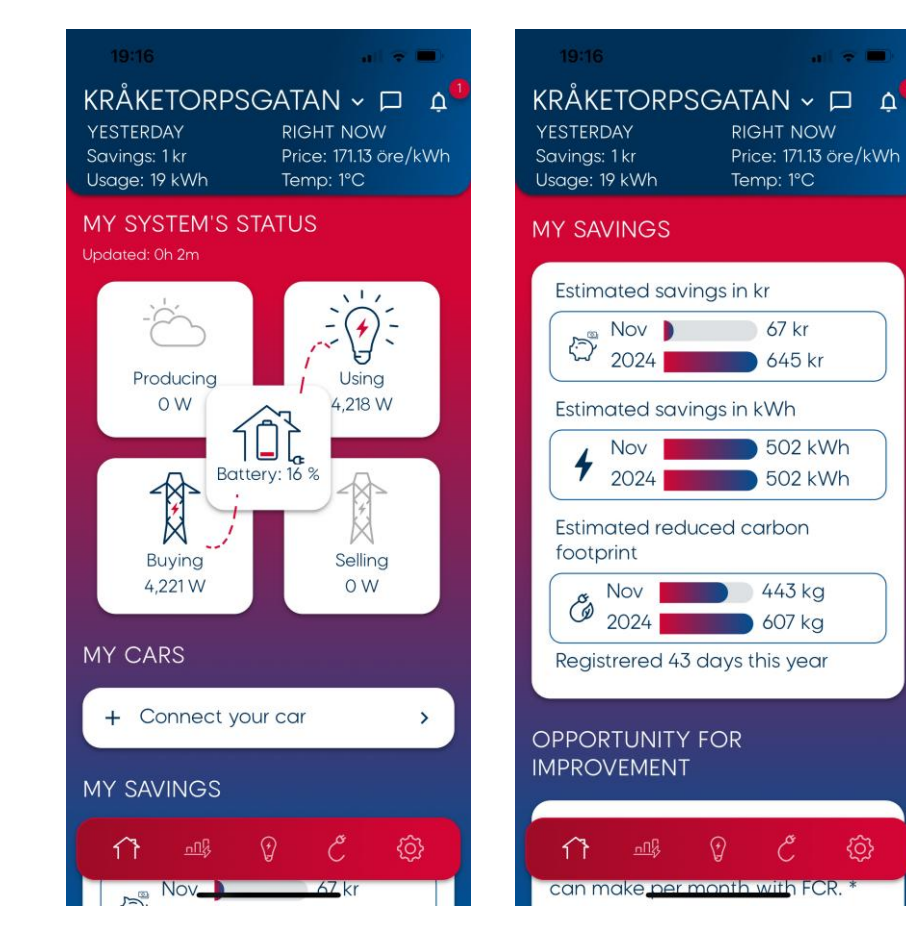

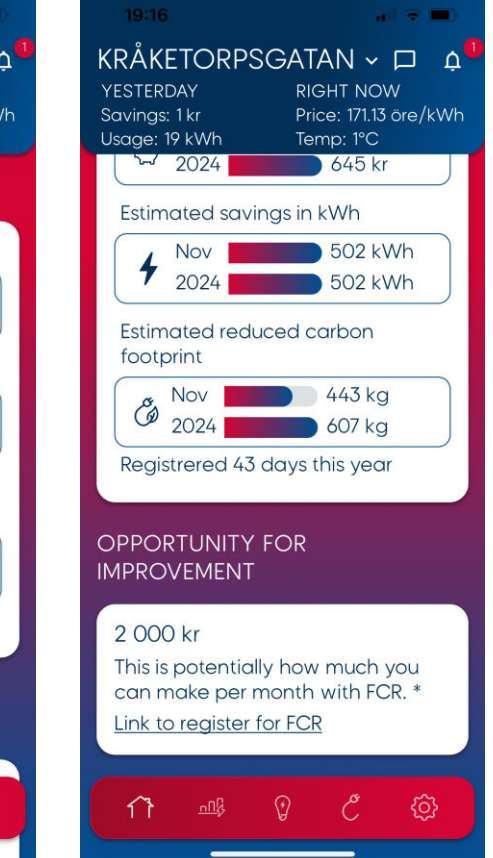

#### QuiPower app

#### Slutanvändare

- INSIGHTS erbjuder historisk data för ditt system med jämförelsefunktioner
- DISCOVER erbjuder nya tjänster och komponenter till ditt system
- MY DEVICES gör det möjligt att styra andra molnanslutna enheter i ditt system
   Se avsnittet MY DEVICES för anslutningsinstruktioner

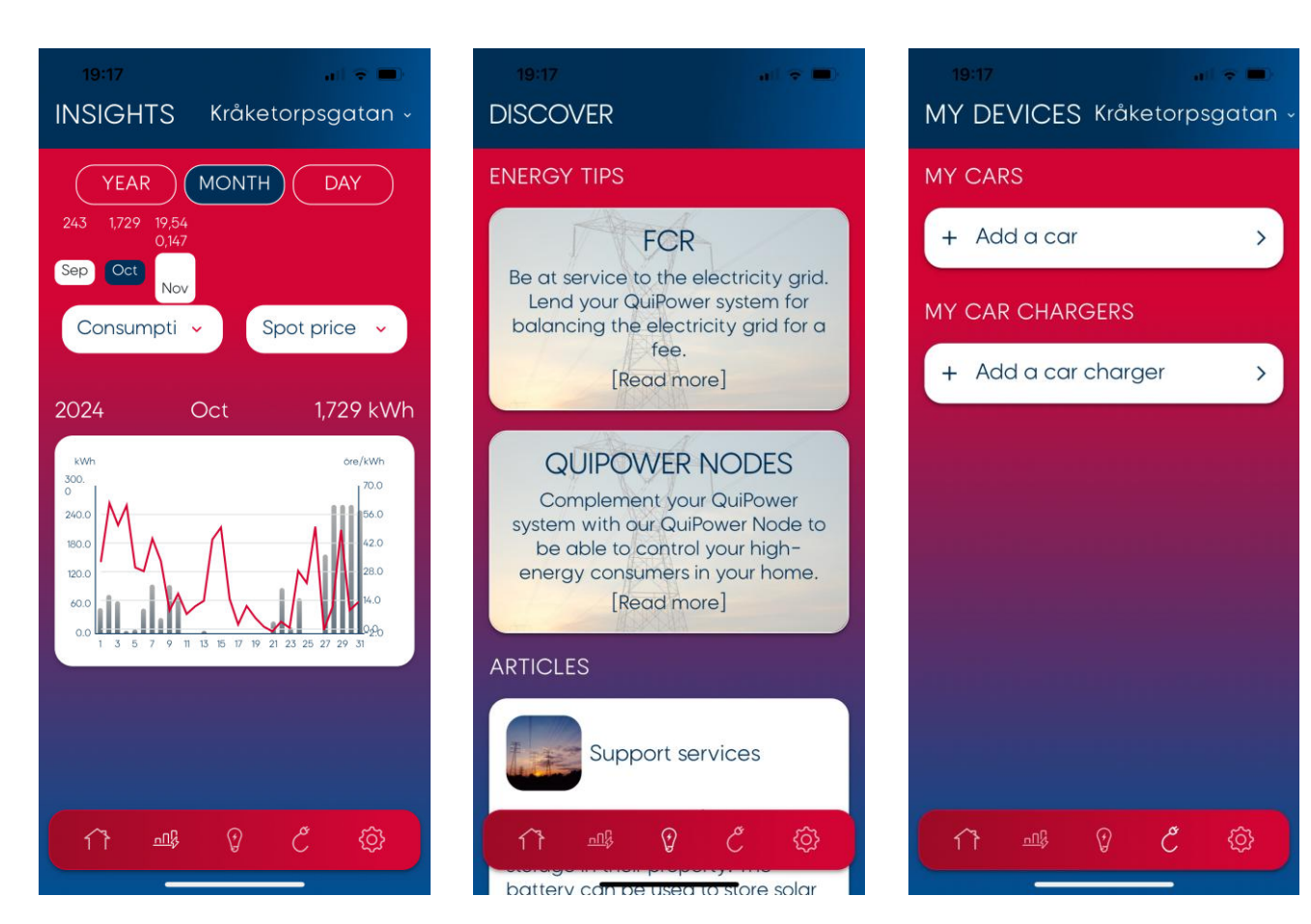

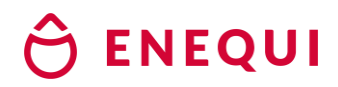

#### QuiPower app

#### Slutanvändare

 INSTÄLLNINGAR ger möjlighet att hantera ditt konto, platser och granska allmän information

| 19:21 al 🗢 🗖                                           | 20:19 atl 🗢 🔀                                            |
|--------------------------------------------------------|----------------------------------------------------------|
| TTINGS<br>Vladimir Vujic<br>vladimir.vujic73@gmail.com | SETTINGS<br>Vladimir Vujic<br>vladimir.vujic73@gmail.com |
| Y ACCOUNT                                              |                                                          |
| Edit profile >                                         | GENERAL                                                  |
|                                                        | E→ Log out >                                             |
| ••• Change password >                                  | ♠ Setup notifications >                                  |
| Change language >                                      |                                                          |
| LOCATIONS                                              | ② Support >                                              |
| 🟦 Kråketorpsgatan 🔹 🔸                                  | co Terms of Service >                                    |
| A Lyskulle 28                                          | <ul> <li>Privacy policy &gt;</li> </ul>                  |
| ENERAL                                                 | - Remove account >                                       |
| → Log out >                                            | Version: 1.0.1                                           |
| ∩1 -=# 0° C° @                                         | 17 - 🕮 💡 🖒 🗔                                             |
|                                                        |                                                          |

## My devices

- Slutanvändare
- Tryck på Add a car
- Tryck på Fortsätt
- Välj ditt fordonsmärke genom att trycka på märkeslogotypen

| 19:17 • • • • • • • • • • • • • • • • • • •                          | ×                                                                                                    | +              |                                                 | × |
|----------------------------------------------------------------------|----------------------------------------------------------------------------------------------------|----------------|-------------------------------------------------|---|
| MY CARS<br>+ Add a car ><br>MY CAR CHARGERS<br>+ Add a car charger > | QuiPower Core<br>partners with Enode to<br>connect to your vehicle                                                                                                    | Selec          | et your vehicle brand<br><sup>Audi</sup><br>BMW |   |
|                                                                      | <ul> <li>Share you tata securely</li> <li>Enode lets you securely connect your vehicle to QuiPower Core in seconds</li> <li>Your data belongs to you</li> <li>Enode only shares your data with QuiPower Core and no other third parties</li> <li>Learn more</li> </ul> |                | Cadillac<br>Chevrolet<br>Citroën                |   |
|                                                                      |                                                                                                    | ▼<br>→<br>FIAT | Cupra<br>DS<br>Fiat                             |   |
|                                                                      | Continue                                                                                                    |                | Ford<br>GMC                                     |   |

#### **ENEQUI** Ĥ

#### My devices

- Slutanvändare
- Granska de data som ska delas
- Tryck på Fortsätt
- Tryck på Fortsätt till ditt fordonsmärke
- Logga in med samma • inloggningsuppgifter som du använder för din bilmärkesapp

| Content of the second second s | ×<br>owing<br>to provide | Continue to BMW<br>To connect your vehicle to Quil<br>will now be redirected to BMW<br>your account.      | Power Core, you<br>∦ to sign in to | Avbryt Customer.bmw                                                                                  |
|----------------------------------------------------------------------------------------------------|--------------------------|----------------------------------------------------------------------------------------------------|------------------------------------|----------------------------------------------------------------------------------------------------|
| QuiPower Core requests access to                                                                                                    | (                        | <ol> <li>Endow the steps to sign in account and grant the neck permissions</li> </ol>                     | to your BMW<br>essary              | Du är på väg att logga in med<br>vladimir.vujic@enequi.com.<br>Inte ditt konto? <u>Växla konto h</u> |
| <ul> <li>Read vehicle location</li> <li>Control vehicle charging</li> </ul>                                                                                                    | 0                        | <ul> <li>3 After signing in and grantin<br/>you will be redirected here<br/>connection process</li> </ul> | ng permissions,<br>to complete     | Lösenord                                                                                             |
| By continuing, you agree to Enode acces<br>requested data according to our privacy<br>order to share it with QuiPower Core.                                                                                                    | sing the<br>policy, in   |                                                                                                    |                                    | Logga in<br>Avbry                                                                                    |
| Continue                                                                                                    |                          | 🔒 Continue to B                                                                                           | MW                                 | Den här sidan använder hCaptcha.                                                                     |

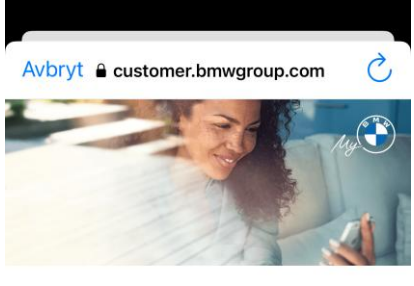

#### NING

är.

## $\odot$

#### Glömt lösenordet?

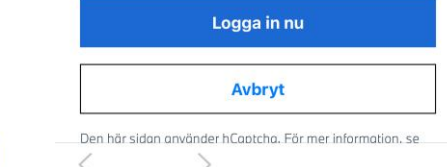

## My devices

- Slutanvändare
- Verifiera ditt fordon
- Tryck på Anslut
- Tryck på Slutför.
- Din billaddning styrs nu av Coreenheten

| Vehicle found<br>You were successfully signed in, and we found<br>the following vehicle tied to your My BMW<br>account.<br>i4 eDrive40 2023<br>Ready to connect | Connection successful<br>All set! Your vehicle has been successfully<br>connected to QuiPower Core.<br>i4 eDrive40 2023<br>(*) Connected | BMW<br>i4 eDrive40<br>X Unplugged<br>X Not charging<br>+ Add a car<br>MX CAP CHAPGERS |
|----------------------------------------------------------------------------------------------------|----------------------------------------------------------------------------------------------------|---------------------------------------------------------------------------------------|
| E I don't see my vehicle                                                                                                    |                                                                                                    | + Add a car charger                                                                   |
|                                                                                                    |                                                                                                    |                                                                                       |

#### My devices

#### Slutanvändare

- Tryck på din bilikon
- Aktivera eller inaktivera Core-kontroll av laddningssessionen Kärnkontroll aktiveras automatiskt varje gång Core ansluts till laddaren på Coreenhetens installationsadress
- Starta eller stoppa laddningssessionen manuellt Kärnkontrollen inaktiveras automatiskt varje gång du manuellt åsidosätter laddningssessionen
- Ställ in förväntad sluttid för laddning för vardagar och/eller helger Om sluttid för laddning används kommer Core att optimera laddningsintervallen till lägsta pris timmar på Nordpool-börsen.
- Om sluttiden för laddningen inte används kommer Core att optimera laddningsintervallen till timmar under genomsnittet för Nordpool-börsen.

| 19:20 III + III<br>MY DEVICES Kråketorpsgatan - | 20:43 MY DEVICES Kråketorpsgate                                                                     |
|-------------------------------------------------|----------------------------------------------------------------------------------------------------|
| MY CARS                                         | MY CARS                                                                                             |
| BMW<br>i4 eDrive40                              | BMW                                                                                                 |
| × Unplugged<br>× Not charging                   | BMW Veh<br>i4 eDrive40                                                                              |
| + Add a car >                                   | <ul><li>X Unplugged X Not chargin</li><li>Core handles charging</li></ul>                           |
| MY CAR CHARGERS                                 | Battery charge                                                                                      |
| + Add a car charger >                           | 75 %                                                                                                |
|                                                 | Estimated range: 327 km                                                                             |
|                                                 | Charging deadline                                                                                   |
|                                                 | You can give our system input to wh<br>you want the vehicle charged. Set f<br>weekdays and weekend: |
| 11 · ····\$ ? Č 🔅                               | Weekdays<br>No specific time<br>00:00                                                               |
|                                                 | L                                                                                                   |

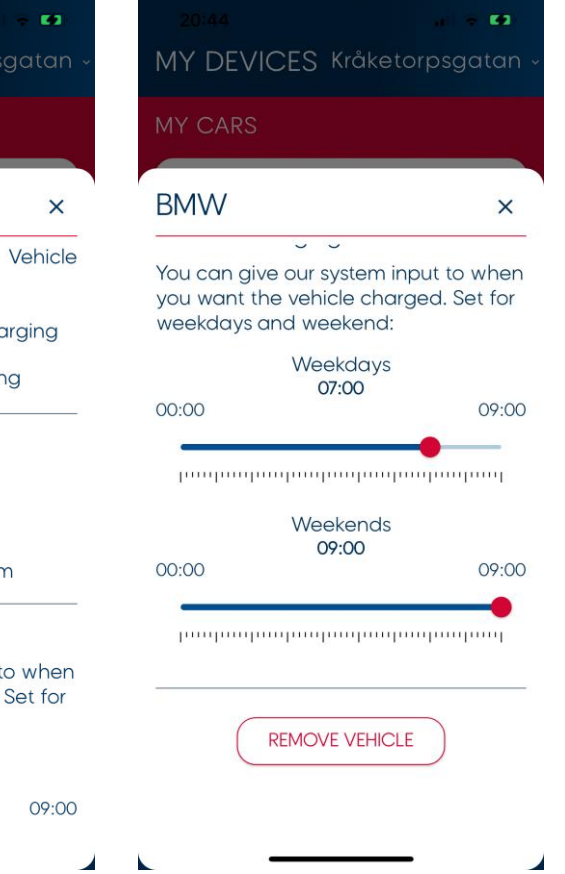

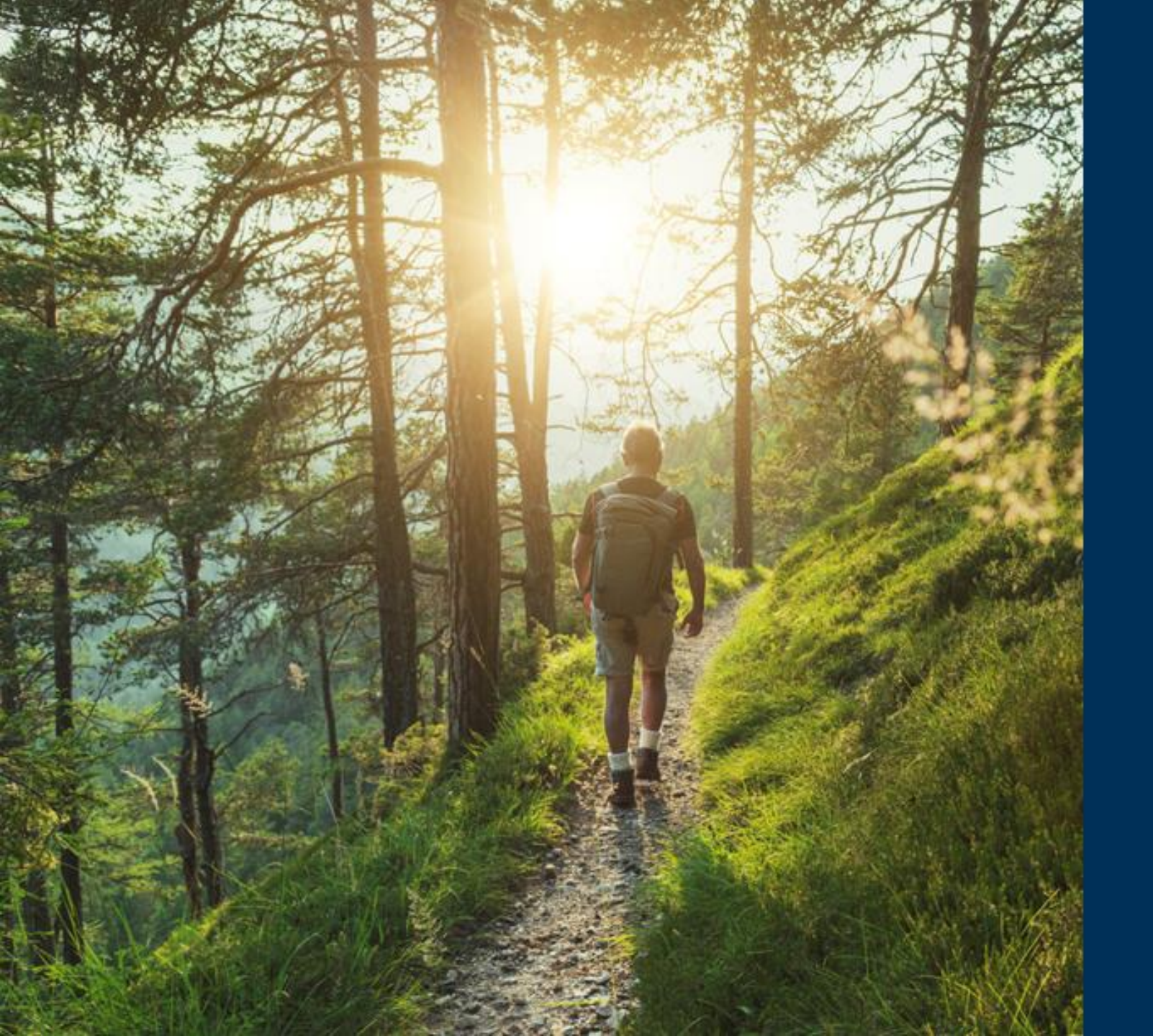

# Ô ENEQUI

# Tack!